# 高级菜单使用说明

### 前言

感谢您购买本公司产品!

本手册是关于仪表的高级菜单功能的说明。在操作之前请仔细阅读本手册,正确使用。

在您阅读完后,请妥善保管在便于随时翻阅的地方,以便操作时参照。

#### 注意

本手册内容如因功能升级等有修改时,恕不通知。 关于本手册内容经过仔细校对,如果您发现有不妥或错误之处,请与仪器的销售商联系。 如实物与本手册内容有出入,以实物为准。 本书内容严禁全部或部分转载、复制。

#### 版本

FMQX-CZ02a 第二版 2022 年 6 月

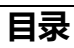

| 第 | 1章  | 启动        | 4  |
|---|-----|-----------|----|
|   | 1.1 | F启电源      | 4  |
|   | 1.2 | 5 换器启动    | 4  |
| 第 | 2 章 | 操作        | 5  |
|   | 2.1 | ₩量显示画面    | 5  |
|   | 2.2 | 話量显示画面    | 7  |
|   | 2.3 | 1.械按键操作说明 | 9  |
|   | 2.4 | 操作说明      | 10 |
|   | 2.5 | 哥级组态详细说明  | 15 |

# 第1章 启动

# 1.1 开启电源

开启电源前请检查设备安装是否真确。包括:

- 流量计必须安全合规的安装;
- 电源的连接应按规定进行;
- 请检查供电电源的电气连接是否正确;
- 拧紧转换器壳体后盖。

# 1.2 转换器启动

测量仪器有测量传感器和信号转换器组成,供货已处于立即投用状态。所有的运行参数和硬件设置已根据您的订货要求进行了设定。

接通电源后, 仪表将进行一次自检。之后, 测量仪器会立即开始测量并显示当 前值。

流量开机画面

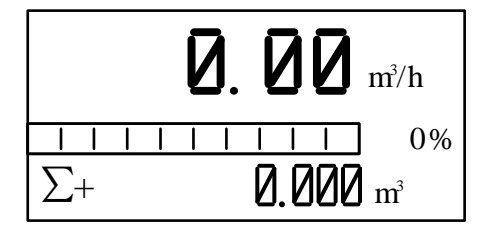

热量开机画面

| $\Sigma_{\rm H}$ |                   |
|------------------|-------------------|
| 热量               | <b>Ø.ØØØ</b> GJ/h |
| 供温℃              | 回温℃               |

#### 4 第一章 启动

# 第2章 操作

# 2.1 热量显示画面

默认主画面

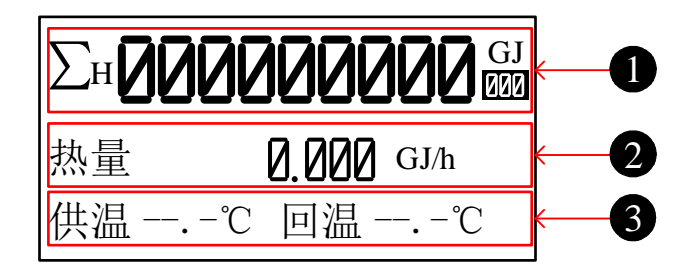

1. 能量显示行 1

默认值:热量累积 可选择:  $\Sigma$ H 热量累积、 $\Sigma$ C 冷量累积、瞬时热量 可设置循环:  $\Sigma$ H 热量累积、 $\Sigma$ C 冷量累积、瞬时热量或关闭

2. 能量显示行 2

默认值:瞬时热量

可选择:瞬时热量、供回温、供温、回温、温差、瞬时流量、热量累积、 Σ+正向累积、Σ-反向累积、Σ净累积、瞬时流速、空管 MT、掉点次数、 掉电时间、工作时间、实时时钟
可设置循环:瞬时热量、供回温、供温、回温、温差、瞬时流量、热量
累积、正向累积、反向累积、净累积、瞬时流速、空管 MT、掉点次数、 掉电时间、工作时间、实时时钟或关闭

3. 能量显示行 3

默认值:供回温

可选择:供回温、供温、回温、温差、瞬时流量、热量累积、冷量累积、 正向累积、反向累积、净累积、瞬时流速、空管 MT、掉点次数、掉电 时间、工作时间、实时时钟、瞬时热量 可设置循环:供回温、供温、回温、温差、瞬时流量、热量累积、冷量 累积、正向累积、反向累积、净累积、瞬时流速、空管 MT、掉点次数、 掉电时间、工作时间、实时时钟、瞬时热量或关闭

- 注:
- 1. 热量相关参数也可以通过按 < 望 键进行相互切换。
- 2. 热量画面可以通过按》键切换至流量画面。

# 2.2 流量显示画面

#### 默认主画面

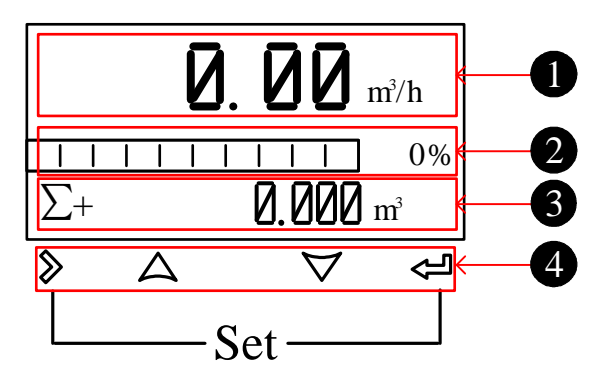

1. 流量显示行 1

默认值:瞬时流量

可选择:瞬时流量、 $\Sigma$ +正向累积、 $\Sigma$ -反向累积、 $\Sigma$ 净累积 可设置循环:瞬时流量、 $\Sigma$ +正向累积、 $\Sigma$ -反向累积、 $\Sigma$ 净累积或关闭

2. 流量显示行 2

默认值:流量棒图

可选择:瞬时流速、空管 MT、流量棒图、 $\Sigma$ +正向累积、 $\Sigma$ -反向累积、  $\Sigma$ 净累积

可设置循环:瞬时流速、空管 MT、流量棒图、∑+正向累积、∑-反向累 积、∑净累积或关闭

3. 流量显示行 3

默认值:∑+正向累积

可选择:瞬时流速、空管 MT、流量棒图、∑+正向累积、∑-反向累积、 ∑净累积

可设置循环:瞬时流速、空管 MT、流量棒图、∑+正向累积、∑-反向累 积、∑净累积或关闭

注:

1. 可在流量组态 12 修改显示行 1/2/3 的固定和循环显示值,各参数 循环间隔时间为 10s。

2. 发生报警时,报警信息(含有空管报警、流量上限报警、流量下限 报警、脉冲超上限报警和超流量上限)画面循环间隔时间为5s,持续 时间为2s,该信息在显示画面中占用流量显示行2和3,如下图所 示。

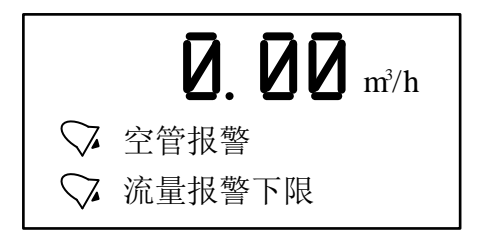

4. 操作按键:机械按键

| 符号           | 测量模式         | 菜单模式       | 功能模式 | 数据模式  |
|--------------|--------------|------------|------|-------|
| >            | -            | 切换菜单大<br>类 | -    | 数据位右移 |
| Ŷ            | 切换累积量<br>等信息 | 切换菜单小<br>类 | 确认功能 | 确认数据  |
| $\land \lor$ | -            | -          | 选择功能 | 更改数据  |
| ≥+≪          | 进入菜单模<br>式   | 退出菜单       | -    | -     |

# 2.3 机械按键操作说明

操作机械按键时请打开转换器前盖。 机械按键进入组态操作方式详见下一节内容。

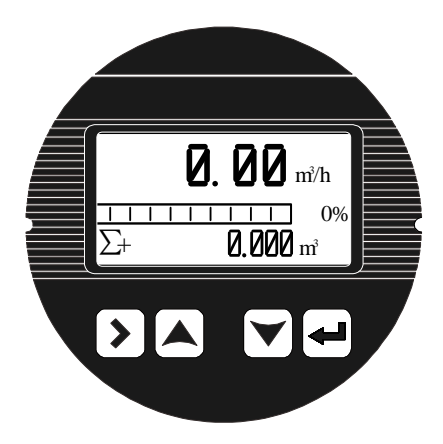

# 2.4 操作说明

#### 参数的选择和调整

同时按住<sup>》</sup>和 ↔ 仪表进入参数设置界面 这时需要输入密码:

高级组态密码: 807100 (用于修改内部高级参数)

进入组态参数后:

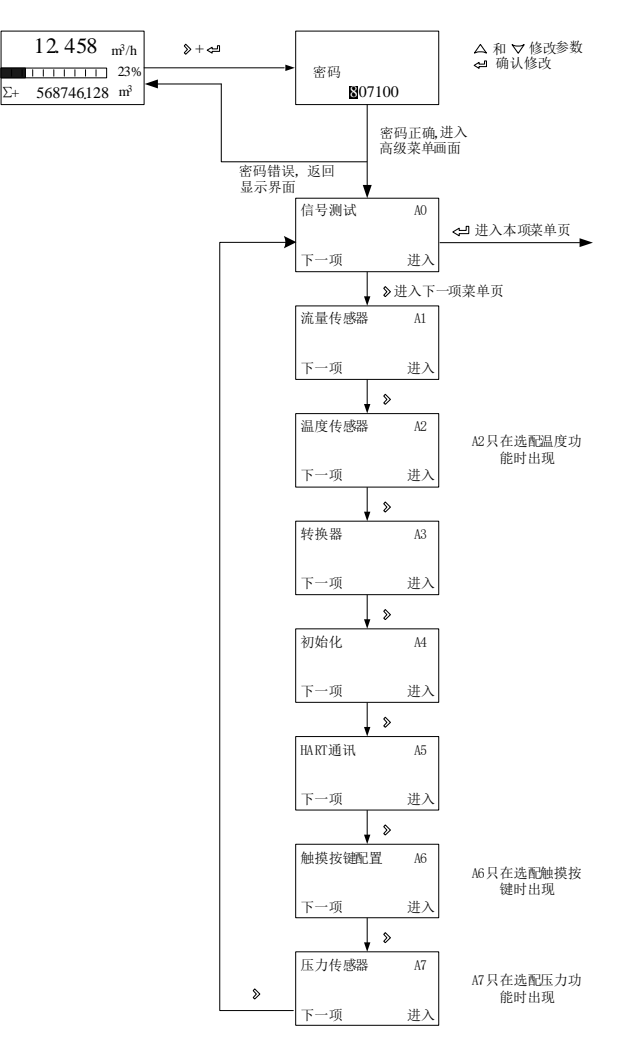

#### 进入本项菜单页后:

用户可用 <sup>》</sup> 键在一级菜单页之间转换,用 ← 键在二级菜单页中参数项之间转换,并同时存储上一个参数项调整后的值,用 <sup>△</sup> 和 <sup>▽</sup> 键调整参数值。

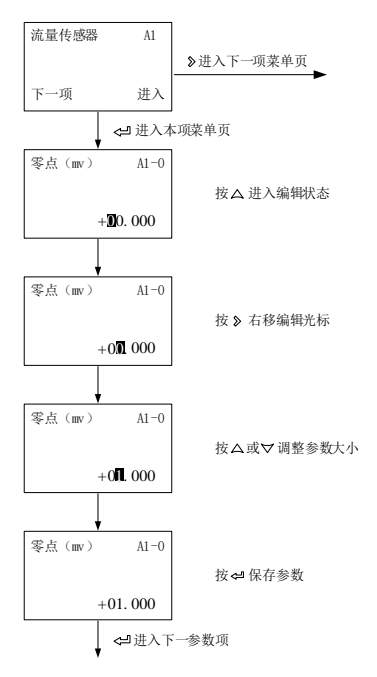

#### 设置或查看完本项菜单页所有参数后:

当用 ← 键在二级菜单页中转完一圈后,可回到一级菜单页,可以用 <sup>》</sup>键 在一级菜单页之间转换。

处于非编辑状态下,可以直接按》键回到一级菜单页面。

#### 设置或查看完所有参数后:

在任意一级菜单页上同时按住 》和 ↩ 仪表退出高级菜单参数设置界面。

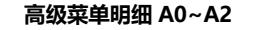

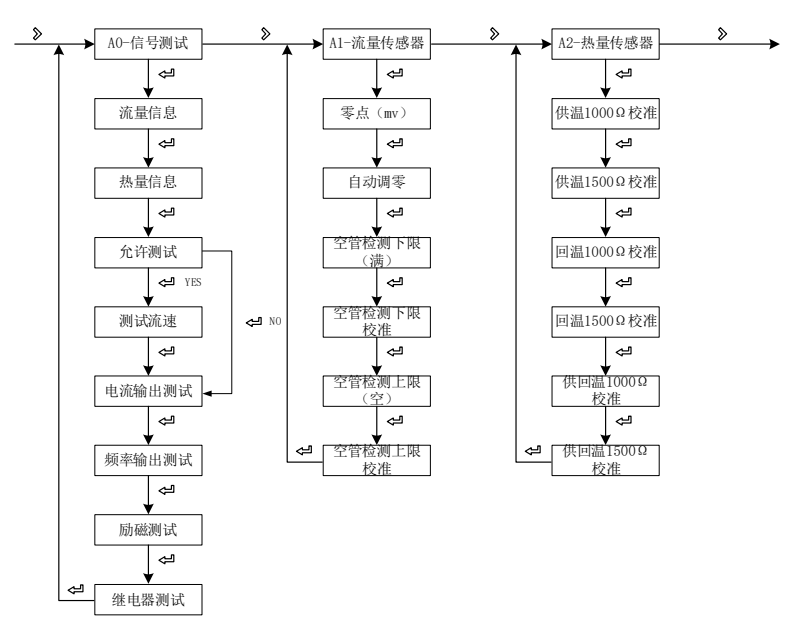

注: 【A0-1-0-热量信息】只在选配温度功能时出现 【A2-热量传感器】只在选配温度功能时出现

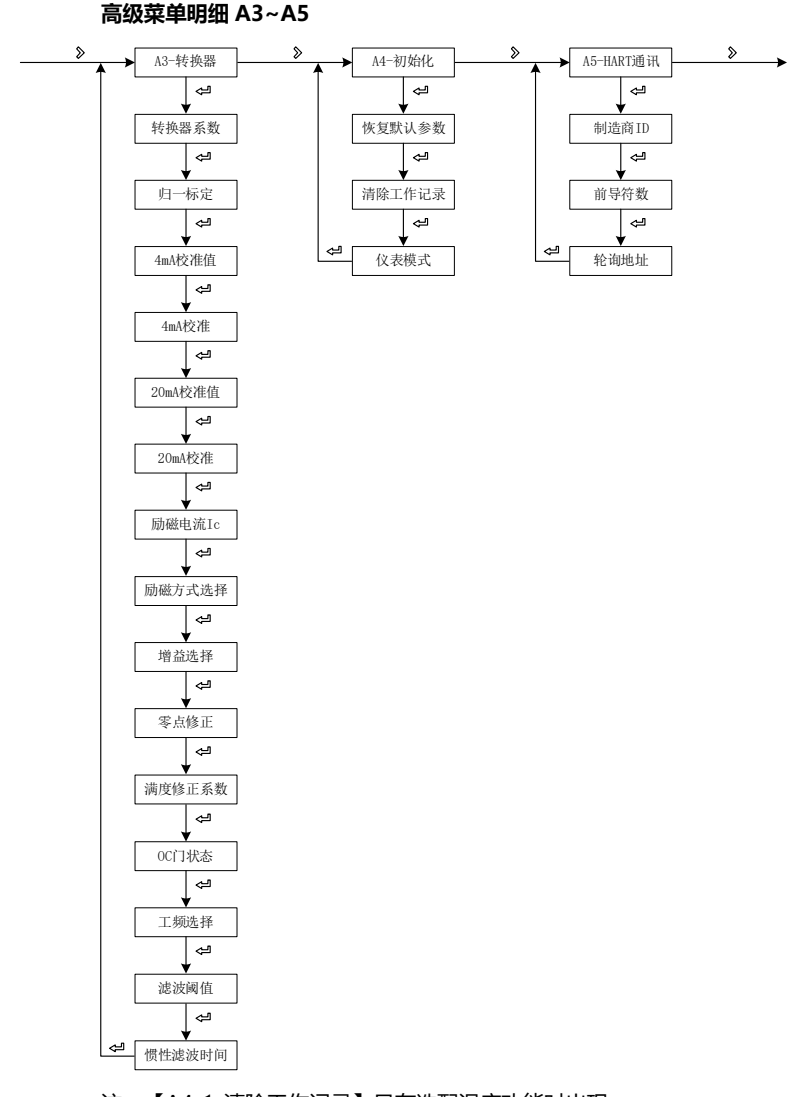

注: 【A4-1-清除工作记录】只在选配温度功能时出现 【A4-2-仪表模式】只在选配蓝牙功能时出现

高级菜单明细 A6~A7

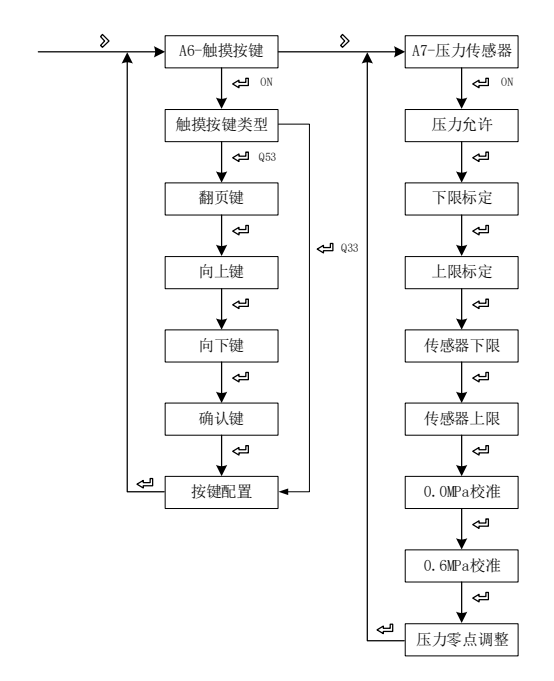

注: 【A6-触摸按键配置】只在触摸按键操作时使用

【A7-压力传感器】只在选配压力功能时出现

# 2.5 高级组态详细说明

| 编号           | 参数文字                                              | 设置方式       | 参数范围                  | 默认值        |  |  |
|--------------|---------------------------------------------------|------------|-----------------------|------------|--|--|
|              |                                                   | A0-信号测证    | 式                     |            |  |  |
|              | 流量信息                                              | 仅查看        | -                     | -          |  |  |
| 40.0.0       | 可以查看显示流量信息                                        | 1: 实时流量、济  | 速和电导率的数值。             |            |  |  |
| AU-U-U       | 可通过【向上键】和【                                        | 向下键】翻页查    | 语其他流量信息【A0-0-1        | :百分比、量程、   |  |  |
|              | 口径】和【A0-0-2:零点信号、流量信号、流量码值】。                      |            |                       |            |  |  |
|              | 热量信息                                              | 仅查看        | -                     | -          |  |  |
|              | 可以查看显示热量信息                                        | 1: 热量、供温和  | 回温的数值。                |            |  |  |
| A0-1-0       | 可通过【向上键】和【                                        | 向下键】翻页查    | 语其他热量信息【A0-1-1        | :流量、密度、热   |  |  |
|              | 焓差】和【A0-1-2:伯                                     | 供温信号、回温(   | 言号】。                  |            |  |  |
|              | 该参数在选配温度功能                                        | ) 討出现。     |                       |            |  |  |
|              | 允许测试                                              | 选择         | NO/YES                | NO         |  |  |
| A0-2         | 可以选择是否允许测试:默认选择"NO";如果选择"YES",则开启测试模拟流            |            |                       |            |  |  |
|              | 速.                                                |            |                       |            |  |  |
| A0 2         | 测试流速(m/s)                                         | 数字         | -12.000~+12.000       | +01.000    |  |  |
| A0-3         | 用于测试的模拟流速,默认数值 1m/s。                              |            |                       |            |  |  |
|              | 电流输出测试                                            | 选择         | OFF/4/8/12/16/20      | OFF        |  |  |
| A0-4         | 用于电流输出测试,默认选择"OFF",选择电流输出 4/8/12/16/20 (mA) 后     |            |                       |            |  |  |
|              | IOUT+与 ICOM-端输                                    | 出相应电流。     |                       |            |  |  |
|              | 断变给山涧叶                                            | 24-1-32    | OFF/1/10/100/1000/    | OFF        |  |  |
| A0-5         | <u></u>                                           |            | 2000/5000             | OFF        |  |  |
| A0-3         | 用于频率输出测试,默认选择"OFF",选择频率输出 1/10/100/1000/2000/5000 |            |                       |            |  |  |
|              | (Hz) 后 POUT+与 PCOM-端输出相应频率。                       |            |                       |            |  |  |
|              | 励磁测试                                              | 选择         | OFF/X→Y/Y→X           | OFF        |  |  |
| A0-6         | 用于励磁测试,默认选择"OFF",可选择:X→Y 或 Y→X。选择后输出励磁电流          |            |                       |            |  |  |
| 100          | 不再是交流电, 输出电                                       | 流方向为所选择    | 诊向,将万用表串联进 X          | 与 Y 之间,可以测 |  |  |
|              | 得稳定的励磁电流数值                                        | l.         |                       |            |  |  |
| A0-7         | 继电器测试                                             | 选择         | OFF/ON                | OFF        |  |  |
| ~v- <i>i</i> | 用于继电器测试, R1 和                                     | 和 R2 均默认选择 | <br>译 "OFF" ,可选择 "ON" | 打开继电器。     |  |  |

|      | A1-流量传感器                               |           |                 |          |  |
|------|----------------------------------------|-----------|-----------------|----------|--|
| 41.0 | 零点 (mv)                                | 数字        | -99.999~+99.999 | +00.000  |  |
| AT-U | 设置零点的位置,默认为                            | 0mv.      |                 |          |  |
|      | 自动调零                                   | 选择        | NO/YES          | NO       |  |
| A1-1 | V0 是原先零点 mv 值,V                        | 1 是实时零点   | ā mv 值。默认选择"NO" | ;如果选择    |  |
|      | "YES"后按【确认键】,                          | 则开始 30s   | 自动调零。           |          |  |
| 41.2 | 空管检测下限(满)                              | 数字        | 0-9999          | 174      |  |
| A1-2 | 满管时的实测电导率的等效值,一般天然水可以直接用默认值。           |           |                 |          |  |
|      | 空管检测下限校准                               | 选择        | NO/YES          | NO       |  |
| A1-3 | 默认选择"NO";如果选择"YES"后按【确认键】,仪表开始自动进行空管检测 |           |                 |          |  |
|      | 下限校准。                                  |           |                 |          |  |
| A1 4 | 空管检测上限 (空)                             | 数字        | 0-9999          | 1200     |  |
| A1-4 | 空管时的实测电导率的等效值,一般天然水可以直接用默认值。           |           |                 |          |  |
|      | 空管检测上限校准                               | 选择        | NO/YES          | NO       |  |
| A1-5 | 默认选择 "NO" ;如果选                         | 择 "YES" 后 | 按【确认键】, 仪表开始自   | 动进行空管检测上 |  |
|      | 限校准。                                   |           |                 |          |  |

|       | A2-温度传感器(只限于选配温度功能)                       |          |               |                |  |
|-------|-------------------------------------------|----------|---------------|----------------|--|
|       | 供温 1000Ω校准                                | 选择       | NO/YES        | NO             |  |
| A2-1  | 显示实时值和已校准值,                               | 自动校准默认   | 选择"NO";供温端子 T | IA/TIB/TIC/TID |  |
|       | 连接 1000Ω电阻并选择 '                           | 'YES" 后按 | 【确认键】,仪表开始自动  | 进行供温 1000Ω     |  |
|       | 校准,为时 10s。                                |          |               |                |  |
|       | 供温 1500Ω校准                                | 选择       | NO/YES        | NO             |  |
| AD D  | 显示实时值和已校准值,                               | 自动校准默认   | 选择"NO";供温端子 T | IA/TIB/TIC/TID |  |
| A2-3  | 连接1500Ω电阻并选择 '                            | 'YES" 后按 | 【确认键】,仪表开始自动  | 进行供温 1500Ω     |  |
|       | 校准,为时 10s。                                |          |               |                |  |
|       | 回温 1000Ω校准                                | 选择       | NO/YES        | NO             |  |
| A 2 F | 显示实时值和已校准值,自动校准默认选择"NO";回温端子 TOA/TOB/TOC  |          |               |                |  |
| A2-5  | /TOD 连接 1000Ω电阻并选择"YES"后按【确认键】,仪表开始自动进行回温 |          |               |                |  |
|       | 1000Ω校准,为时 10s。                           |          |               |                |  |
| A2-7  | 回温 1500Ω校准                                | 选择       | NO/YES        | NO             |  |
|       | 显示实时值和已校准值,自动校准默认选择"NO";回温端子 TOA/TOB/TOC  |          |               |                |  |
|       | /TOD 连接 1500Ω电阻并选择"YES"后按【确认键】,仪表开始自动进行回温 |          |               |                |  |
|       | 1500Ω校准,为时 10s。                           |          |               |                |  |
|       | 供回温 1000Ω校准                               | 选择       | NO/YES        | NO             |  |
| 42.0  | 显示供回温的实时值(前)和已校准值(后),自动校准默认选择"NO";供温      |          |               |                |  |
| A2-0  | 端子与回温端子分别各自连接 1000Ω电阻并选择"YES"后按【确认键】,仪表开  |          |               |                |  |
|       | 始自动进行供回温 10000                            | 2校准,为时   | 10s.          |                |  |
|       | 供回温 1500Ω校准                               | 选择       | NO/YES        | NO             |  |
| 42.0  | 显示供回温的实时值(前)                              | )和已校准值   | ī(后), 自动校准默认选 | ≩ "NO" ; 供温    |  |
| A2-9  | 端子与回温端子分别各自道                              | 连接 1500Ω | 电阻并选择"YES"后按【 | 确认键】,仪表开       |  |
|       | 始自动进行供回温 15000                            | 2校准,为时   | 10s.          |                |  |
|       |                                           |          |               |                |  |

|               |                                                                                                    | A3-转换器                                                                                                    | l<br>r                                                                              |                                           |  |  |
|---------------|----------------------------------------------------------------------------------------------------|----------------------------------------------------------------------------------------------------|-------------------------------------------------------------------------------------|-------------------------------------------|--|--|
|               | 转换器系数                                                                                                    | 数字                                                                                                    | -                                                                                   | -                                         |  |  |
| A3-0          | 可以修改转换器系数。                                                                                                    |                                                                                                    |                                                                                     |                                           |  |  |
|               | 归一标定                                                                                                    | 选择                                                                                                    | NO/YES                                                                              | NO                                        |  |  |
| A3-1          | 默认选择"NO";如果选                                                                                                    | 选择"YES",                                                                                                    | 仪表开始自动进行归一标                                                                         | 定,为时 30s。                                 |  |  |
|               | 4mA 校准值                                                                                                    | 数字                                                                                                    | 0-99999                                                                             | -                                         |  |  |
| A3-2          | 根据 A3-3 4mA 校准后自                                                                                                    | 动生成的值,                                                                                                    | 可修改。                                                                                |                                           |  |  |
|               | 4mA 校准                                                                                                    | 数字                                                                                                    | 0-99.999                                                                            | 04.000                                    |  |  |
| 42.2          | 默认为 4mA。                                                                                                    |                                                                                                    |                                                                                     |                                           |  |  |
| A3-3          | 若有误差需要校准:可以)                                                                                                    | 通过测量 4m                                                                                                    | A 电流输出,将该参数修改                                                                       | 文为所测得的值,                                  |  |  |
|               | 导致 A3-2 4mA 校准值改                                                                                                    | 变。                                                                                                    |                                                                                     |                                           |  |  |
| 42.4          | 20mA 校准值                                                                                                    | 数字                                                                                                    | 0-99999                                                                             | -                                         |  |  |
| A3-4          | 根据 A3-5 20mA 校准后                                                                                                    | 自动生成的值                                                                                                    | ī, 可修改。                                                                             |                                           |  |  |
|               | 20mA 校准                                                                                                    | 数字                                                                                                    | 0-99.999                                                                            | 20.000                                    |  |  |
| 40 F          | 默认为 20mA。                                                                                                    | •                                                                                                    |                                                                                     |                                           |  |  |
| A3-5          | 若有误差需要校准:可以通过测量 20mA 电流输出,将该参数修改为所测得的值,                                                                                     |                                                                                                    |                                                                                     |                                           |  |  |
|               | 导致 A3-4 20mA 校准值                                                                                                    | 导致 A3-4 20mA 校准值改变。                                                                                                    |                                                                                     |                                           |  |  |
| 42.0          | 励磁电流 Tc(A)                                                                                                    | 数字                                                                                                    | 0-9.9999                                                                            | 0.1830                                    |  |  |
| A3-0          | 可以修改励磁电流数值,                                                                                                    | SA.                                                                                                    |                                                                                     |                                           |  |  |
| 40.7          | 励磁方式选择                                                                                                    | 选择                                                                                                    | 3.125/6.25                                                                          | 6.25                                      |  |  |
| A3-7          | 可以选择励磁频率为 3.125Hz 或 6.25Hz,默认选择 6.25Hz。                                                                                     |                                                                                                    |                                                                                     |                                           |  |  |
| 42.0          | 增益选择                                                                                                    | 选择                                                                                                    | X1/X3/X9                                                                            | Х3                                        |  |  |
| A3-8          | 增益选择:改变仪表增益大小可以改变被测流速范围,默认选择: X3。                                                                                           |                                                                                                    |                                                                                     |                                           |  |  |
|               |                                                                                                    |                                                                                                    |                                                                                     |                                           |  |  |
|               | 零点修正 (m/s)                                                                                                    | 数字                                                                                                    | -9.9999~+9.9999                                                                     | +0.0000                                   |  |  |
| A3-9          | 零点修正(m/s)<br>用于小流量(0.3m/s 以下                                                                                                | 数字<br>5)时修正传                                                                                                    | -9.9999~+9.9999<br>感器的非线性。                                                          | +0.0000                                   |  |  |
| A3-9          | 零点修正 (m/s)<br>用于小流量 (0.3m/s 以下<br>上方显示 V 为实时流速,                                                                             | 数字<br>5)时修正传<br>V (修正后)                                                                                                    | -9.9999~+9.9999<br>惑器的非线性。<br>=V(修正前)+零点修正(                                         | +0.0000<br>直。                             |  |  |
| A3-9          | 零点修正 (m/s)<br>用于小流量 (0.3m/s 以下<br>上方显示 V 为实时流速,<br>满度修正系数                                                                   | 数字<br>) 时修正传<br>V (修正后)<br>数字                                                                                                    | -9.9999~+9.9999<br>感器的非线性。<br>=V (修正前) +零点修正(<br>0-9.99999                          | +0.0000<br>直。<br>1.00000                  |  |  |
| A3-9<br>A3-10 | 零点修正 (m/s)<br>用于小流量 (0.3m/s以下<br>上方显示 V 为实时流速,<br>满度修正系数<br>满管情况下默认为 1; 若发                                                  | 数字<br><ol> <li>) 时修正传</li> <li>(修正后)</li> <li>数字</li> <li>(女子)</li> </ol>                                                          | -9.9999~+9.9999<br>感器的非线性。<br>=V (修正前) +零点修正<br>0-9.99999<br>管情况,该系数为管中实际           | +0.0000<br>直。<br>1.00000<br>流量与理论满管       |  |  |
| A3-9<br>A3-10 | <ul> <li>零点修正 (m/s)</li> <li>用于小流量 (0.3m/s 以下<br/>上方显示 V 为实时流速,</li> <li>満度修正系数</li> <li>満管情况下默认为 1;若数<br/>量的比值。</li> </ul> | 数字<br>5) 时修正传<br>V (修正后)<br>数字<br>5<br>5<br>女<br>文<br>士<br>实<br>示<br>大<br>大<br>大<br>大<br>大<br>大<br>大<br>大<br>大<br>大<br>大<br>大<br>大 | -9.9999~+9.9999<br>感器的非线性。<br>=V(修正前)+零点修正(<br>0-9.99999<br>管情况,该系数为管中实际            | +0.0000<br>直。<br>1.00000<br>流量与理论满管       |  |  |
| A3-9<br>A3-10 | 零点修正 (m/s)<br>用于小流量 (0.3m/s 以下<br>上方显示 V 为实时流速,<br>满度修正系数<br>满管情况下默认为 1;若数<br>量的比值。<br>OC 门状态                               | 数字<br>5) 时修正传<br>V (修正后)<br>数字<br>5<br>5<br>5<br>生实际未满<br>选择                                                                       | -9.9999~+9.9999<br>感器的非线性。<br>=V (修正前) +零点修正(<br>0-9.99999<br>管情况,该系数为管中实际<br>无源/有源 | +0.0000<br>直。<br>1.00000<br>流量与理论满管<br>有源 |  |  |

| 42.12 | 工频选择                           | 选择 | 50Hz/60Hz | 50Hz |  |  |
|-------|--------------------------------|----|-----------|------|--|--|
| A3-12 | 可以选择工频为 50Hz 或 60Hz,默认选择 50Hz。 |    |           |      |  |  |
| 42.12 | 滤波阈值 (m/s)                     | 数字 | 0-9.9     | 0.5  |  |  |
| A3-13 | 可以通过设置滤波阈值来过滤小流量,未达到阈值的流量将被过滤。 |    |           |      |  |  |
| 42.14 | 惯性滤波时间                         | 数字 | 0-99      | 05   |  |  |
| A3-14 | 惯性滤波时间常数,可以修改。                 |    |           |      |  |  |

|        | A4-初始化                                |           |              |          |  |
|--------|---------------------------------------|-----------|--------------|----------|--|
|        | 恢复默认参数                                | 选择        | NO/YES       | NO       |  |
| A4-0   | 默认选择"NO";如果选                          | 锋 "YES" ; | 并按【确认键】,则仪表参 | 数恢复为出厂默认 |  |
|        | 参数。                                   |           |              |          |  |
|        | 清除工作记录                                | 选择        | NO/YES       | NO       |  |
| A.4. 1 | 默认选择"NO";如果选择"YES"并按【确认键】,则清除掉电次数、掉电时 |           |              |          |  |
| A4-1   | 间、工作时间的工作记录。                          |           |              |          |  |
|        | 该参数在选配温度功能时出现。                        |           |              |          |  |
|        | 仪表模式                                  | 选择        | 流量/热量        | 流量       |  |
| A4-2   | 可以修改仪表模式为流量模式或者热量模式。                  |           |              |          |  |
|        | 该参数在选配蓝牙功能时间                          | 出现。       |              |          |  |

| A5-HART 通讯 |                                            |         |              |        |
|------------|--------------------------------------------|---------|--------------|--------|
|            | 制造商 ID                                     | 数字      | 0-999        | 249    |
| A3-0       | 制造商的 ID 号。                                 |         |              |        |
| AF 1       | 前导符数                                       | 数字      | 0-999        | 005    |
| A3-1       | HART 设备发送的前导符数,一般不少于 5 个,不多于 20 个,默认为 5 个。 |         |              |        |
| 45.2       | 轮询地址                                       | 数字      | 0-99         | 00     |
| A3-2       | 设置 HART 轮询地址,默                             | 认为 0。当谈 | 2置轮询地址为非零数时, | 无电流输出。 |

| AC 0   | 触摸按键类型                       | 选择        | Q33/Q53    | Q33 |  |
|--------|------------------------------|-----------|------------|-----|--|
| A6-0   | 可以选择触摸按键类型:(                 | Q33 或者 Q5 | 63.        |     |  |
| AG 1   | 翻页键                          | 数字        | 0-999      | 080 |  |
| A0-1   | 翻页键码值为 80,选择触                | 摸按键类型     | 为 Q53 后显示。 |     |  |
| AG 2   | 向上键                          | 数字        | 0-999      | 075 |  |
| A0-2   | 向上键码值为 75,选择触摸按键类型为 Q53 后显示。 |           |            |     |  |
| AG 2   | 向下键                          | 数字        | 0-999      | 075 |  |
| A0-5   | 向下键码值为 75,选择触摸按键类型为 Q53 后显示。 |           |            |     |  |
| AC 4   | 确认键                          | 数字        | 0-999      | 080 |  |
| A0-4   | 确认键码值为 80,选择触摸按键类型为 Q53 后显示。 |           |            |     |  |
| A.C. E | 按键配置                         | 选择        | NO/YES     | NO  |  |
| C-0A   | 选择"YES"保存配置; 追               | 选择 "NO" I | 以消保存配置。    |     |  |

|      | A7-压力传感                                | 器(只限于i  | 选配压力功能)              |                |  |  |
|------|----------------------------------------|---------|----------------------|----------------|--|--|
| 47.0 | 压力允许                                   | 选择      | OFF/ON               | OFF            |  |  |
| A7-0 | 默认选择"OFF";如果读                          | 选择 "ON" | ,则打开压力功能。            |                |  |  |
|      | 下限标定                                   | 选择      | NO/YES               | NO             |  |  |
| A7-1 | 显示压力实时值和已校准何                           | 直, 自动标定 |                      | <br>基择"YES",则开 |  |  |
|      | 始自动下限标定,为时 5s                          | •       |                      |                |  |  |
|      | 上限标定                                   | 选择      | NO/YES               | NO             |  |  |
| A7-2 | 显示压力实时值和已校准                            | 值, 自动标定 | 呈默认选择"NO";如果递        | 基择"YES",则开     |  |  |
|      | 始自动上限标定,为时 5s                          | •       |                      |                |  |  |
| 47.2 | 传感器下限 mv                               | 数字      | -99.999~+99.999      | +00.000        |  |  |
| A7-3 | 可以设置压力传感器下限 mv 值。                      |         |                      |                |  |  |
| A7 4 | 传感器上限 mv                               | 数字      | -999.99~+999.99      | +120.00        |  |  |
| A7-4 | 可以设置压力传感器上限 mv 值。                      |         |                      |                |  |  |
|      | 0.0MPa 校准                              | 选择      | NO/YES               | NO             |  |  |
| A7-5 | 显示压力实时值和已校准值,自动标定默认选择"NO";如果选择"YES",则开 |         |                      |                |  |  |
|      | 始 0.0MPa 自动校准,为时 5s。                   |         |                      |                |  |  |
|      | 0.6MPa 校准                              | 选择      | NO/YES               | NO             |  |  |
| A7-6 | 显示压力实时值和已校准值,自动标定默认选择"NO";如果选择"YES",则开 |         |                      |                |  |  |
|      | 始 0.6MPa 自动校准,为时 5s。                   |         |                      |                |  |  |
|      | 压力零点调整                                 | 数字      | -9.999~+9.999        | +0.000         |  |  |
| ۸7-7 | 上方显示实时值,可以通过                           | 过下方增加或  | <b>成</b> 少零点的值来调整所测量 | 量的压力值,按        |  |  |
| A1-1 | 【确认键】保存调整。                             |         |                      |                |  |  |
|      | 实时值(调整之后)=实时                           | 寸值 (调整之 | 前)+调整值               |                |  |  |

## 注: 【A4-0 恢复默认参数】会恢复大部分参数为默认值,不会恢复成默认值的参

数如下表所示。

| 【807100】菜单 |            | 【100000】菜单 |          |
|------------|------------|------------|----------|
| A1-0       | 零点 (mv)    | 8-0        | 语言       |
| A3-0       | 转换器系数      | 10-4       | 传感器系数    |
| A3-2       | 4mA 校准值    | 10-6       | 零点修正     |
| A3-4       | 20mA 校准值   | 10-7       | 励磁方式选择   |
| A3-6       | 励磁电流 Tc(A) | 10-9       | 增益选择     |
| A3-7       | 励磁方式选择     | 30-1       | 传感器下限 mv |
| A3-8       | 增益选择       | 30-2       | 传感器上限 mv |
| A3-9       | 零点修正 (m/s) |            |          |
| A3-10      | 满度修正系数     |            |          |
| A3-12      | 工频选择       |            |          |
| A6-1       | 翻页键        |            |          |
| A6-2       | 向上键        |            |          |
| A6-3       | 向下键        |            |          |
| A6-4       | 确认键        |            |          |
| A7-1       | 下限标定       |            |          |
| A7-2       | 上限标定       |            |          |
| A7-3       | 传感器下限 mv   |            |          |
| A7-4       | 传感器上限 mv   |            |          |
| A7-5       | 0.0MPa 校准  |            |          |
| A7-6       | 0.6MPa 校准  |            |          |